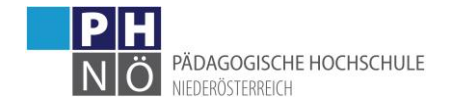

# Anleitung Registrierung Aus- und Weiterbildung

Steigen Sie über folgendem LINK ein:

https://www.ph-online.ac.at/ph-noe/!StudentenVoranmeldung.html?p0PageNext=MaskCheckin

1.) Check In Auswahl eines Kennwortes

| 🔶 🛞 🏦 https://www.ph-online.ac.at/ph-noe/!StudentenVoranmeldung.html?p0PageNext=MaskCheckin | 5 <b>≙</b> - Q | 🕀 Studiere |
|---------------------------------------------------------------------------------------------|----------------|------------|
| PH-Online-PH-NOE                                                                            |                |            |
| Sommersemester 2018                                                                         |                |            |
| Checkin                                                                                     |                |            |
| Identifikationsnummer 544901                                                                |                |            |
| Kennwort frei wählbar                                                                       |                |            |
| Kennwort wiederholen 🔹                                                                      |                |            |
| Weiter Abbrechen                                                                            |                |            |

©2018 Pädagogische Hochschule Niederösterreich. Alle Rechte vorbehalten. | PH-Online-PH-NOE powered by CAMPUSonline® | Impressum | Feedback

Δ

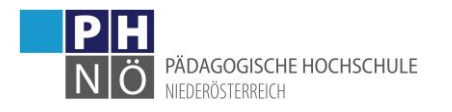

## 2.) Eingabe der persönlichen Daten

| PH-Online-PH-NOE                                                         |                                                                                                    |
|--------------------------------------------------------------------------|----------------------------------------------------------------------------------------------------|
| Studierenden Voranmeldung<br>Sommersemester 2018                         |                                                                                                    |
| Identifikationsnummer 544901                                             |                                                                                                    |
| Persönliche Daten                                                        |                                                                                                    |
| Die Matrikelnummer ist nur einzugeben, wenn Ihnen bereits an einer öster | reichischen Universität oder österreichischen Pädagogischen Hochschule eine Matrikelnummer zugeteilt wurde! |
| Matrikelnummer                                                           | ( <b>111</b> 284                                                                                            |
| Österreichische Sozialversicherungsnummer - Format xxxxTTMMJJ            |                                                                                                    |
| Versicherungsnummer 🕦                                                    | 1988240462                                                                                                  |
| Familien- oder Nachname                                                  | Musternachname                                                                                              |
| Vorname(n)                                                               | Mustervorname                                                                                               |
| Geburtsdatum (TTMMJJJJ)                                                  | 24041962                                                                                                    |
| Geschlecht                                                               | 💿 Weiblich 🔿 Männlich                                                                                       |
| Akademischer Grad vor dem Namen                                          | Mag.                                                                                                    |
| Akademischer Grad nach dem Namen                                         | BEd                                                                                                    |
| Staatsangehörigkeit                                                      | Österreich 🗸                                                                                                |
| Schulform                                                                | Gymnasium 🔽                                                                                                 |
| Maturadatum (TTMMJJJJ)                                                   | 30061980                                                                                                    |
| Matura abgelegt in                                                       | Österreich 🗸                                                                                                |
| E-Mail                                                                   | mustermail@muster.com                                                                                       |
|                                                                          |                                                                                                    |
| Studienadresse (Zustelladresse)                                          |                                                                                                    |
| ι , , , , , , , , , , , , , , , , , , ,                                  |                                                                                                    |
| Land/Staat                                                               | Osterreich                                                                                                  |
|                                                                          |                                                                                                    |
| PLZ/OIT Suche                                                            |                                                                                                    |
| Straße/Hausnummer                                                        | Mühlgasse 67                                                                                                |
| Orabon adonation                                                         | interniguous or                                                                                             |
| Telefonnummer                                                            | 01/23456789                                                                                                 |
| wohnhaft bei (c/o)                                                       |                                                                                                    |
|                                                                          |                                                                                                    |
| Heimatadresse                                                            |                                                                                                    |
| l and/Staat                                                              |                                                                                                    |
| LailU/Stat                                                               |                                                                                                    |
| PLZ/Ort Suche 🜖                                                          | 2500 4 Treffer                                                                                              |
| PLZ/Ort                                                                  | 2500 Baden (Baden)                                                                                          |
| Straße/Hausnummer                                                        | Mühlgasse 67                                                                                                |
|                                                                          |                                                                                                    |
|                                                                          | Weiter Abbrechen                                                                                            |

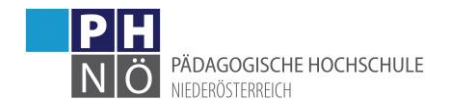

## 3.) Eingabe von Zusatzdaten Berufsbegleitend: Ja/Nein Schulkennzahl (SKZ)

| Studierenden Voranmeldung<br>Sommersemester 2018    |                                         |   |
|-----------------------------------------------------|-----------------------------------------|---|
| Identifikationsnummer 544901                        |                                         |   |
|                                                     | nur relevant für BACHELOR Primarstufe 🔽 | _ |
| Absolvieren Sie Ihre Ausbildung berufsbegleitend?   | Nein 🗸                                  |   |
| Schulkennzahl (für im Dienst stehende Lehrpersonen) | 323082                                  | × |
| Zurück                                              | /eiter Abbrechen                        |   |

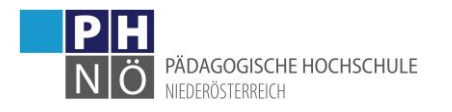

## 4.) Dokumenten Import

#### Hochladen Nachweis akademischer Grad

| PH-Online-PH-NOE                                        |                                                                                                    |                  |
|---------------------------------------------------------|----------------------------------------------------------------------------------------------------|------------------|
| Studierenden Voranmeldung<br>Sommersemester 2018        | 🧭 Datei zum Hochladen auswählen                                                                                                    | ×                |
| Identifikationsnummer 544901                            | $\leftarrow$ $\rightarrow$ $\checkmark$ $\uparrow$ $$ « Dokumente $\rightarrow$ Testdateien $\checkmark$ $\bigtriangledown$ $$ $$ "Testdateien" du                                                                                                    | rchsuchen 🔎      |
| Dokument Import                                         | Organisieren Veuer Ordner                                                                                                    | 🗄 🔻 🛄 🕐          |
|                                                         | Constant Constant Con | Anderdingsdatam  |
| Nachweis akademischer Grad                              | <ul> <li>Marrison</li> <li>Marrison</li> <li>Marrison</li> <li>Marrison</li> <li>Marrison</li> </ul>                                                                                                    | 48<br>48         |
| Durchsuchen                                             | Countral Distance Ampleorgalities                                                                                                    | 22               |
| Reifeprüfungszeugnis (alle Seiten!!!) Datei Durchsuchen | Test.pdf                                                                                                    | 14.01.2016 08:06 |
| Heiratsurkunde                                          | Concernence of Concernence                                                                                                    | 8:07             |
| Datei Durchsuchen                                       | a definition for an approx                                                                                                    | 7:17             |
| Staatsbürgerschaftsnachweis                             | Contraction of the International Contraction                                                                                                    | 4:21             |
| Datei Durchsuchen                                       |                                                                                                    | >                |
| Strafregisterbescheinigung (nicht älter als 6 Monate)   | Dateiname: lest.pdf Alle Dateien (~                                                                                                    |                  |
| Datei Durchsuchen                                       | Offnen                                                                                                    | Abbrechen        |
| Lehramts-/Diplomprüfungszeugnis                         |                                                                                                    | ***              |
| Datei Durchsuchen                                       |                                                                                                    |                  |
| Geburtsurkunde                                          |                                                                                                    |                  |
| Datei Durchsuchen                                       |                                                                                                    |                  |
| CCT (Career Counselling for Teachers) Selbsterkundung   |                                                                                                    |                  |
| Datei Durchsuchen                                       |                                                                                                    |                  |
|                                                         |                                                                                                    |                  |
| Zurück Weiter Abbrechen                                 |                                                                                                    |                  |

©2018 Pädagogische Hochschule Niederösterreich. Alle Rechte vorbehalten. | PH-Online-PH-NOE powered by CAMPUSonline® | Impressum | Feedback

| Studierenden Vo<br>Sommersemeste | r <b>ranmeldung</b><br>r 2018         |             |
|----------------------------------|---------------------------------------|-------------|
| Identifikationsnumm              | ner 544901                            |             |
| Dokument Impo                    | ort                                   |             |
| Nachweis akademi                 | scher Grad                            |             |
| Gespeicherte Datei               | Test.pdf 💉 Ändern                     |             |
| Reifenrüfungszeug                | inis (alle Seiten!!!)                 |             |
| Datei                            | line (une ochenili)                   | Durchsuchen |
| l la instance da                 |                                       |             |
| Datei                            |                                       | Durchsuchen |
| Dutor                            |                                       | Durchouchen |
| Staatsbürgerschaf                | tsnachweis                            |             |
| Datei                            |                                       | Durchsuchen |
| Strafregisterbesch               | einigung (nicht älter als 6 Monate)   |             |
| Datei                            |                                       | Durchsuchen |
| Laborate (Distance               |                                       |             |
| Lenramts-/Diplomp                | brutungszeugnis                       | Durchsuchen |
| Dutor                            |                                       | Baronodonom |
| Geburtsurkunde                   |                                       |             |
| Datei                            |                                       | Durchsuchen |
| CCT (Career Coun                 | selling for Teachers) Selbsterkundung |             |
| Datei                            |                                       | Durchsuchen |
|                                  |                                       |             |
| Zurüd                            | Ck Weiter Abbr                        | rechen      |

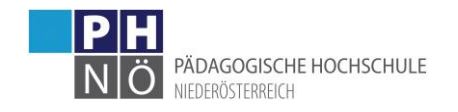

## 5.) Bild Import (auch später möglich)

| Sommers                      | den Voranmeldur<br>emester 2018                                | ng                                                                |                                                                                                    |  |
|------------------------------|----------------------------------------------------------------|-------------------------------------------------------------------|----------------------------------------------------------------------------------------------------|--|
| Identifikation               | snummer 544901                                                 |                                                                   |                                                                                                    |  |
| Bild Impo                    | t                                                              |                                                                   |                                                                                                    |  |
| Das Bild wird a              | uf den Studierendenau                                          | sweis gedruckt.                                                   |                                                                                                    |  |
| Wenn Sie kein                | digitales Bild zur Verfü<br>Wählen Sie m                       | igung haben, können Sie da<br>nit 'Durchsuchen' eine Bild         | as auch später in der Visitenkarte hochladen.<br>Idatei aus und drücken <mark>Sie dann auf Weite</mark> |  |
|                              |                                                                |                                                                   | Durchsuchen                                                                                             |  |
| Maximale (                   | Dateigröße: 500 Kilobyt                                        |                                                                   |                                                                                                    |  |
| Empfohlene<br>Akzeptierte Da | Bildgröße: 204 x 270 F<br>Abweichen<br>teiformate: JPG, GIF, 1 | Pixei (b x n Bildpunkte)<br>de Formate werden entspre<br>TIF, PNG | chend skaliert und zentrisch zugeschnitten.                                                             |  |
|                              | Zurück                                                         | Miter                                                             | Abbrechen                                                                                               |  |
|                              |                                                                |                                                                   |                                                                                                    |  |
|                              |                                                                |                                                                   |                                                                                                    |  |

#### 6.) Auswahl des Studiums

HLG Unterrichtspraktikum (c 710 135) übernehmen

| entifikations | snummer 544901                                                                                                    |                  |
|---------------|----------------------------------------------------------------------------------------------------|------------------|
| udien         |                                                                                                    |                  |
| ählen Sie ih  | hr Studium und übernehmen es mit dem Pfeilsymhol (Für das Bachelorstudium Primarstufe wä                                                                                                    | hlen Sie c (198) |
| 710 101       | Hochschullehrgang (5-29 ECTS) Schulbibliothekar                                                                                                    |                  |
| 710 102       | Hochschullehrgang (5-29 ECTS) Individ. Differenz. Grundschulbereich                                                                                                    | ^                |
| 710 103       | <ul> <li>Hochschullehrgang (5-29 ECTS) Eigenverantwortl. Arbeiten Klippert</li> </ul>                                                                                                    |                  |
| 710 104       | Hochschullehrgang (5-29 ECTS) Betreuer Lese-Rechtschreibschwäche<br>Hastasteullehrgang (5-29 ECTS) har und Essissible auch des statistics and the second second sec |                  |
| 710 105       | Hochschullehrgang (5-29 ECTS) Lefn- und Freizeitcoach<br>Hochschullehrgang (5-29 ECTS) Inklusive Bödagogik                                                                                                    |                  |
| 710 135       | - Hochschullehrgang (5-29 ECTS) Unterrichtspraktikum                                                                                                    |                  |
| 710 136       | - Hochschullehrgang (5-29 ECTS) Montessori - Grundkurs                                                                                                    |                  |
| 710 137       | Hochschullehrgang (5-29 ECTS) Qualifikation Ausbildungslehrer                                                                                                    | ~                |
| 710 143       | Hochschullehrgang (5-29 ECTS) Deutsch als Zweitsprache                                                                                                    |                  |
|               | 💶 🚽 🚹 übernehmen Sie hier das Studium über das Pfeilsymbol                                                                                                    |                  |
|               |                                                                                                    |                  |
| -             |                                                                                                    |                  |
|               |                                                                                                    |                  |
|               |                                                                                                    |                  |
|               |                                                                                                    |                  |
|               |                                                                                                    |                  |
|               |                                                                                                    |                  |
|               |                                                                                                    |                  |
|               |                                                                                                    |                  |

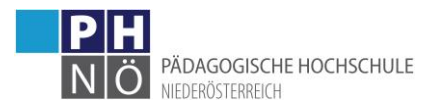

#### Studierenden Voranmeldung

| w                                                                                                    |        |
|----------------------------------------------------------------------------------------------------|--------|
| Identifikationsnummer 544901                                                                                        |        |
| Studien                                                                                                    |        |
|                                                                                                    |        |
| wählen Sie ihr Studium und übernehmen es mit dem Dfeilsymhol (Für das Bachelorstudium Drimarstufe wählen Sie c 008) |        |
| waller sie in Studium und ubernemen es mit dem Freisymbol (in das bachelorstudium Frinaistule waller sie 0.00)      |        |
| c 710 101 = Hochschullehrang (5-29 ECTS) Individ Differenz Grundschulbereich                                        | ~      |
| c 710 103 - Hochschullehrang (5-29 ECTS) Finenverantwict Arbeiten Klinnert                                          |        |
| c 710 104 - Hochschullehrang (5-29 ECTS) Befreuer Lese-Bechtschreibschwäche                                         |        |
| c 710 105 - Hochschullehrgang (5-29 ECTS) Lern- und Freizeitcoach                                                   | 1.00   |
| c 710 113 - Hochschullehrgang (5-29 ECTS) Inklusive Pädagogik                                                       |        |
| c 710 136 - Hochschullehrgang (5-29 ECTS) Montessori - Grundkurs                                                    |        |
| c 710 137 - Hochschullehrgang (5-29 ECTS) Qualifikation Ausbildungslehrer                                           |        |
| c 710 143 Hochschullehrgang (5-29 ECTS) Deutsch als Zweitsprache                                                    | $\sim$ |
| c 710 165 Hochschullehrgang (5-29 ECTS) Schulmanagement                                                             |        |
| 🦊 🛖 übernehmen Sie hier das Studium über das Pfeilsymbol                                                            |        |
| c 710 135 Hochschullehrgang (5-29 ECTS) Unterrichtspraktikum                                                        |        |
|                                                                                                    |        |
|                                                                                                    |        |
|                                                                                                    |        |
|                                                                                                    |        |
|                                                                                                    |        |
|                                                                                                    |        |
|                                                                                                    |        |
|                                                                                                    |        |
| 1                                                                                                    |        |
|                                                                                                    |        |
|                                                                                                    |        |
| Zurück Weiter Abbrechen                                                                                             |        |
|                                                                                                    |        |

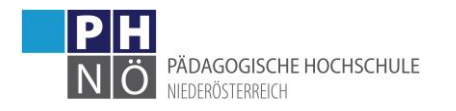

#### 7.) Zusammenfassung

Studierenden Voranmeldung Sommersemester 2018

Zusammenfassung Klicken Sie auf "Weiter", um den Anmeldevorgang fortzusetzen Klicken Sie auf "Zurück", wenn Sie die nachfolgenden Angaben richtigstellen wollen. Wenn Sie auf "Abbrechen" klicken, werden Ihre Angaben nicht gespeichert. Identifikationsnummer 544901 Persönliche Daten Matrikelnummer 08002284 Versicherungsnummer 1988240462 Familien- oder Nachname Musternachname Vorname(n) Mustervorname Geburtsdatum 24.04.62 Geschlecht Weiblich Akademischer Grad vor dem Namen Mag. Akademischer Grad nach dem Namen BEd Staatsangehörigkeit Österreich Schulform Gymnasium Maturadatum 30.06.80 E-Mail mustermail@muster.com Studienadresse (Zustelladresse) Staat Österreich Region Niederösterreich Postleitzahl 2500 Ort Baden Straße Hausnummer Mühlgasse 67 Telefonnummer 01/23456789 wohnhaft bei (c/o) Heimatadresse Staat Österreich Region Niederösterreich Postleitzahl 2500 Ort Baden Straße Hausnummer Mühlgasse 67 Stammdaten Termin Eignung nur relevant für BACHELOR Primarstufe (andere Studien weiter klicken): Absolvieren Sie Ihre Ausbildung berufsbegleitend? Nein Schulkennzahl (für im Dienst stehende Lehrpersonen) 323082 Dokument Import Nachweis akademischer Grad Test.pdf Reifeprüfungszeugnis (alle Seiten!!!) × Heiratsurkunde × Staatsbürgerschaftsnachweis × Strafregisterbescheinigung (nicht älter als 6 Monate) × Lehramts-/Diplomprüfungszeugnis × Geburtsurkunde X CCT (Career Counselling for Teachers) Selbsterkundung × Bild Import Bild eingefügt X Studien Studium 1 c 710 135 - Hochschullehrgang (5-29 ECTS) Unterrichtspraktikum Zurück Weiter Abbrechen

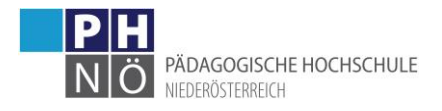

## 8.) Abschluss

Zugangsdaten der Voranmeldung können gedruckt, bzw. an Mail-Adresse gesendet werden

| PH-Online-PH-NOE                                                                                                    |
|----------------------------------------------------------------------------------------------------|
| Studierenden Voranmeldung<br>Sommersemester 2018                                                                                                    |
| Vielen Dank<br>Ihre Angaben wurden gespeichert.                                                                                                    |
| Ihre Identifikationsnummer für eventuelle Änderungen Ihrer Daten lautet. 544901                                                                                                    |
| Name: Musternachname Mustervorname                                                                                                    |
| Um an Ihrer Voranmeldung allfällige Ergänzungen vorzunehmen, können Sie sich unter der folgenden URL mit Ihrer Identifikationsnummer und Ihrem bei der Voranmeldung gewähltem Passwort einloggen.                                                                                                    |
| Identifikationsnummer: 544901<br>URL zum Login: http://www.ph-noe.ac.at/datenaenderung                                                                                                    |
| Studierende der Erstausbildung(gilt nur für Bachelorstudien!):                                                                                                    |
| Link zum CCT (Career Counseiling for Teachers) Selbsterkundung: http://studieninteressierte.cct-austria.at/CCT/TourOverview/Start/1?acceptanceprocess=1                                                                                                    |
| Um zu inskribieren müssen Sie folgende Dokumente im Original, falls dies noch nicht erfolgt ist, vorlegen:<br>Geburtsurkunde, Staatsbürgerschaftsnachweis, Heiratsurkunde, Reifeprüfungszeugnis, Nachweis des akademischen Grades (falls vorhanden), Strafregisterbescheinigung (Original nicht älter als 6 Monate)                                                                                                    |
| Studierende der Fortbildung:                                                                                                    |
| Sie haben sich erfolgreich für das ".;Studium der Fortbildung",; angemeldet. Ab sofort können Sie sich zu allen entsprechenden Veranstaltungen an der PH-Niederösterreich anmelden.<br>Eine Weitermeldung gerfolgt in den nächsten Semestern automatisch.<br>Bitte beachten Sie: Ihre Adresse können sie unter ".;Studien-/Heimatadresse";; jederzeit selbst warten.<br>Alle Studierenden der Fortbildung (unter 30 ECTS) sind von der Bezahlung des Studienbeitrags und des ÖH-Beitrages befreit. |
| Zurück Schließen                                                                                                    |
|                                                                                                    |